## **Tips And Tricks**

October 17, 2016

# Accidentally Turn On Caps Lock

- You're Typing And Notice That Everything Is In Caps
- Set Toggle Alert
  - Go To Settings, Ease Of Access, Keyboard
  - Turn On Toggle Keys Function
  - Tone Sounds When You Turn On/Off Caps, Number Lock Or Scroll Lock

### Quick Zoom

To Zoom In Most Windows Programs
– Click And Hold Ctrl Key

- Turn Scroll Wheel On Mouse To Zoom In Or Out

#### **Snap Feature**

- Windows 10 Quadrant Feature
  - Using The Windows Key And Cursor Arrows
  - Place Up To 4 Open Apps On Screen
  - Use Cursor To Move App To One Of 4 Quadrants

## Task Viewer

- To View Open Apps (Windows Key+Tab Or Click On Task View Icon On Task Bar)
- Click On App To Open In Full Screen Mode
- Use Cursor Keys To Highlight App To Select Or Click With Mouse